## SECRETARIA DE ESTADO DA EDUCAÇÃO E DO ESPORTE

- Entrar no Navegador Mozila e digitar o Link: www.eprotocolo.pr.gov.br

## – Aparecerá a tela abaixo:

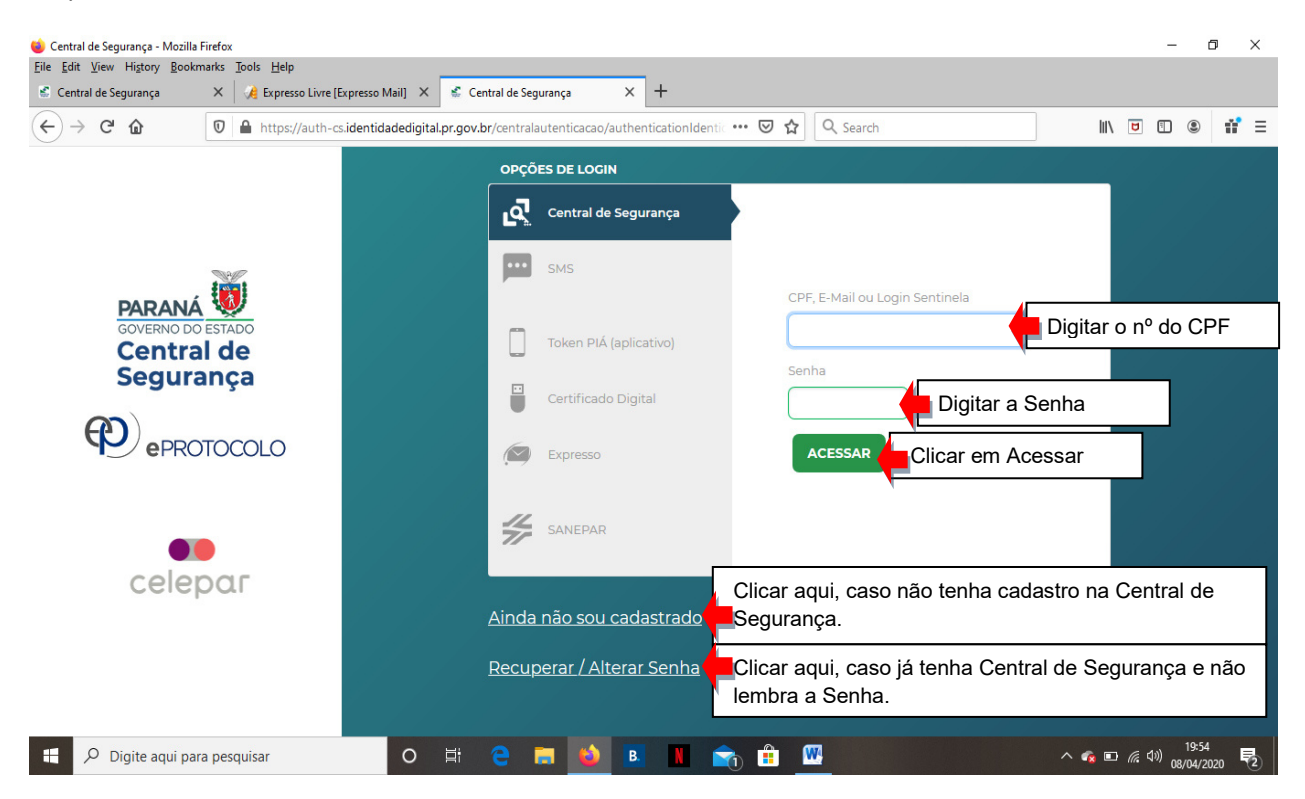

Com tudo certo, após clicar em **ACESSAR** - Aparecerá outra tela para realização de cadastro da vulnerabilidade médica / grupo de risco, conforme modelo abaixo:

|                                                                                                    |                                        |                       |                         | RNO DO ESTADO    | ^         |
|----------------------------------------------------------------------------------------------------|----------------------------------------|-----------------------|-------------------------|------------------|-----------|
| Tela Inicial Protocolo Geral Sair<br>Quinta, 9 de Abrit Consulta Protocolo<br>Protocolar Solicitação<br>eja bem-vindo | Clicar em – PROTO                      | OCOLO GERAL           | - PROTO                 | COLAR SO         | LICITAÇÃO |
|                                                                                                    |                                        | i.                    |                         |                  |           |
| Minhas Pendéncias                                                                                                    |                                        | Monito                | ramento                 |                  |           |
| Minhas Pendências de Protocolos                                                                                       |                                        |                       |                         |                  |           |
| Tipo do Proces                                                                                                    | ISO: 🖲 Todos 🔿 Digital 🔿 Físico        |                       |                         |                  |           |
| Pendên<br>Página 1 de 1                                                                                               | cia: Selecione 🗸                       |                       |                         |                  |           |
| Protocolo Tipo Interessado Palavra-Chav                                                                               | ve Data de Envio Dt. Max.<br>Conclusao | nalidade Detalhamento | <u>Assinar</u> Situação | Recusar Analisar | ¥         |

|          | Protocolar Solicitação                                                                                                    |
|----------|----------------------------------------------------------------------------------------------------|
|          | Dados do Requerente                                                                                                    |
|          | Nome: Aparecerá os dados do servidor(a)                                                                                                    |
|          | Email:                                                                                                    |
|          | Telefone:                                                                                                    |
|          |                                                                                                    |
|          | Dados de Cadastro                                                                                                    |
|          | * Pais: BRASIL                                                                                                    |
|          | * Estado: PR 🗸                                                                                                    |
|          | * Gidade: Selectore X Clicar na flochinha para baixo o buscar a cidado do                                                                                                    |
|          | lotacão do servidor.                                                                                                    |
|          | Solicitação                                                                                                    |
|          | * Sigileso: Osim ® Não 🔶 Deixar a opção NÃO selecionada.                                                                                                    |
|          | Justificativa Sigilo: hão preencher este campo.                                                                                                    |
|          | * Assunto: Secretaria de Estado da Educação e do Esporte<br>Esporte                                                                                                    |
|          | и • В <i>I</i> <u>U</u> € ♦ О С                                                                                                    |
|          |                                                                                                    |
|          | * Descreva aquí sua 👍 Descreva sua solicitação.                                                                                                    |
|          | solicitação:                                                                                                    |
|          |                                                                                                    |
|          |                                                                                                    |
|          |                                                                                                    |
|          | Interessados                                                                                                    |
|          | * Tipo Identificação: OCPF () CNPJ                                                                                                    |
|          | * N da Identificação: Digitar o número do CPF                                                                                                    |
|          |                                                                                                    |
|          | * lione Interessador Digitar o nome completo sem abreviaturas e                                                                                                    |
| Clicaro  |                                                                                                    |
| Clical e |                                                                                                    |
|          |                                                                                                    |
|          | Nealum interessado incluído                                                                                                    |
|          |                                                                                                    |
|          | American                                                                                                    |
|          | ผมสุขกับร                                                                                                    |
|          |                                                                                                    |
|          | Arquivo:<br>Arquivo:<br>Bove: Marcino:<br>CLIQUE EM BROWSE PARA INCLUIR OS DOCUMENTOS<br>DIGITALIZADOS, EM PDF.                                                                                                    |
|          | Arquito:<br>Bore. Lique em browse para incluir os documentos<br>Digitalizados, em PDF.                                                                                                    |
|          | Arquivo:<br>Boxe. Lique em browse para incluir os documentos<br>Digitalizados, em pdf.                                                                                                    |
|          | Arquivo:<br>Borse. Union arquivo incluido<br>Restum arquivo incluido<br>Arquivo:<br>Arquivo: |